## Home Health Care

# **PointClickCare**<sup>®</sup>

# Quick Reference Guide:

## Applying an Adjustment outside of a Payment

### Overview

You can apply an adjustment within your deposits/apply payments screen or from the client's Financial Record, Claims queue. The workflow to apply an adjustment within a deposit is part of the **Payments and Adjustments Session Guide**.

#### Procedure

- 1. Go to Agency > Billing Queue or navigate to the client's chart and select Financial Record > Claims.
- 2. Select the claim and click Actions > Claim.
- 3. Click on the **blue hyperlink**.

| Invoices              |             |        |
|-----------------------|-------------|--------|
|                       |             | Number |
| Print Resubmit        | 00000000399 |        |
| Showing 1 to 1 of 1 e | entries     |        |

4. Go to the Adjustments tab and click Add Adjustment.

| Services Payments | Adjustments |
|-------------------|-------------|
| Claim Ad          | justments   |
| Add Adjustment    |             |
| \$                | Туре        |

- 5. Complete the following:
  - Type (select from drop down)
  - Group Code (select from drop down)
    - CO Contractual Obligation CR Correction and Reversal OA Other Adjustments PI Payer Initiated Reduction PR Patient Responsibility
  - Reason Code (hard coded - enter and the codes appear)
  - Enter Amount
- 6. Click Accept.

| Add Adjustme | ent |                              | × |
|--------------|-----|------------------------------|---|
| Туре*        |     | - Select Adjustment Type - 🔻 |   |
| Group Code*  |     |                              |   |
| Reason Code* |     |                              |   |
| Amount*      |     |                              |   |
|              |     | Accept                       | 1 |